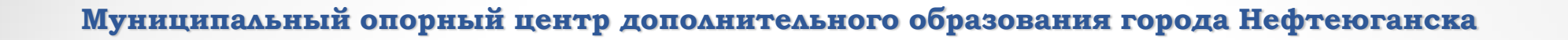

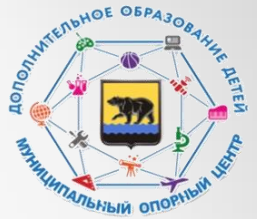

## Алгоритм создания мероприятия в автоматизированной информационной системе «Персонифицированное дополнительное образование»

Реш Ж.Н, методист муниципального опорного центра дополнительного образования

Зайти в личный кабинет организации на портале https://hmao.pfdo.ru/

## ШАГ 2

## Раздел «Внешние системы» – «Перейти в мероприятия»

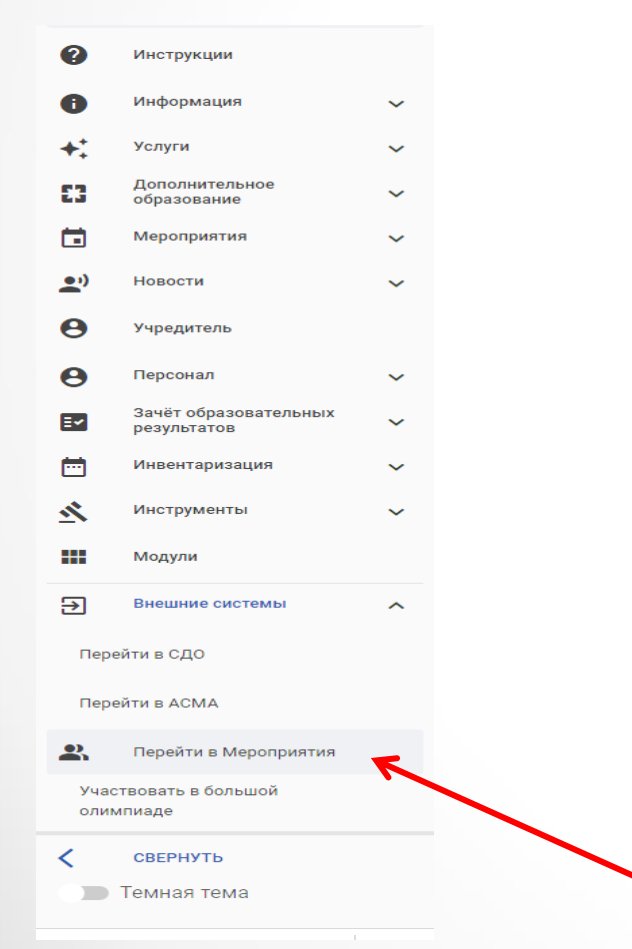

## ШАГ З

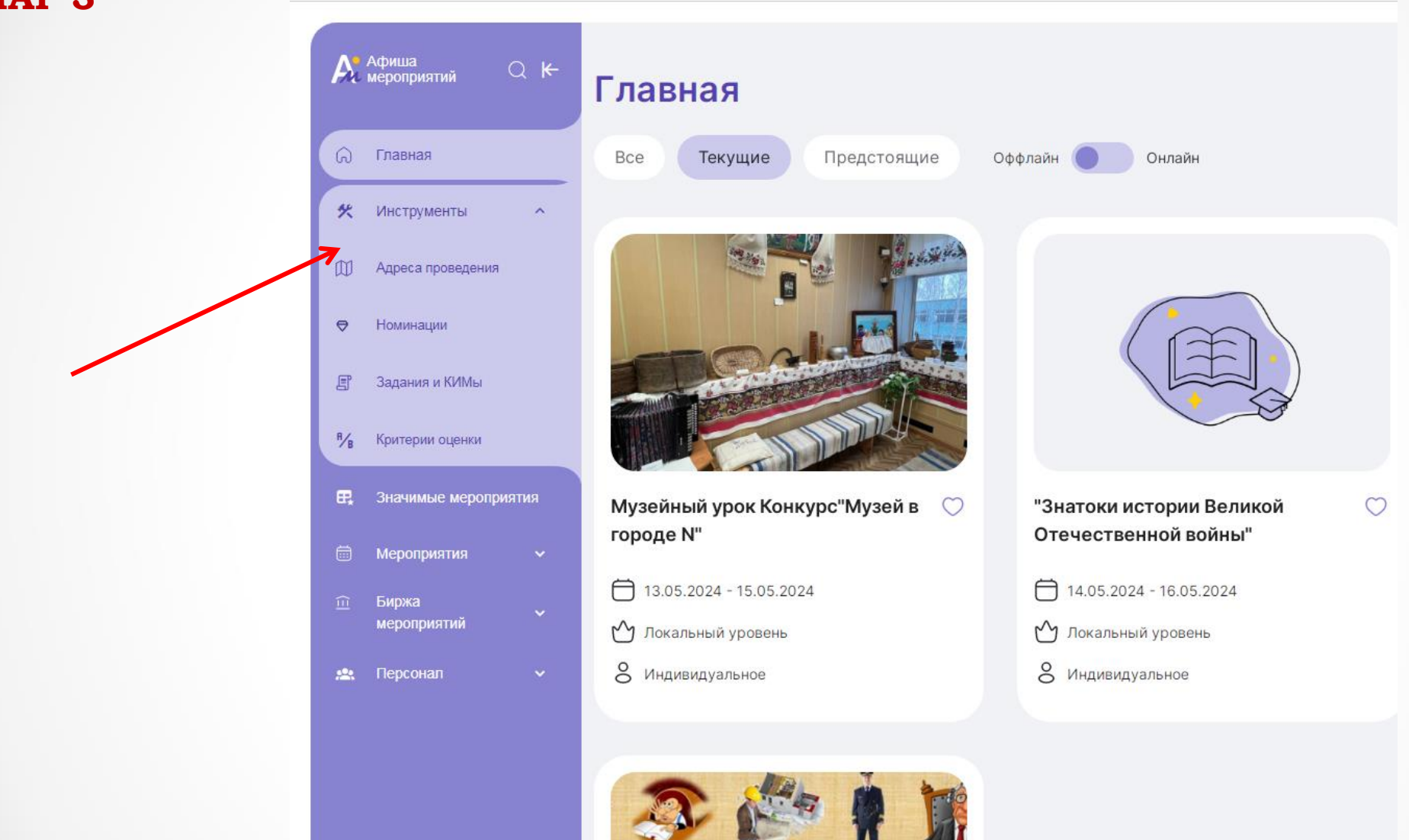

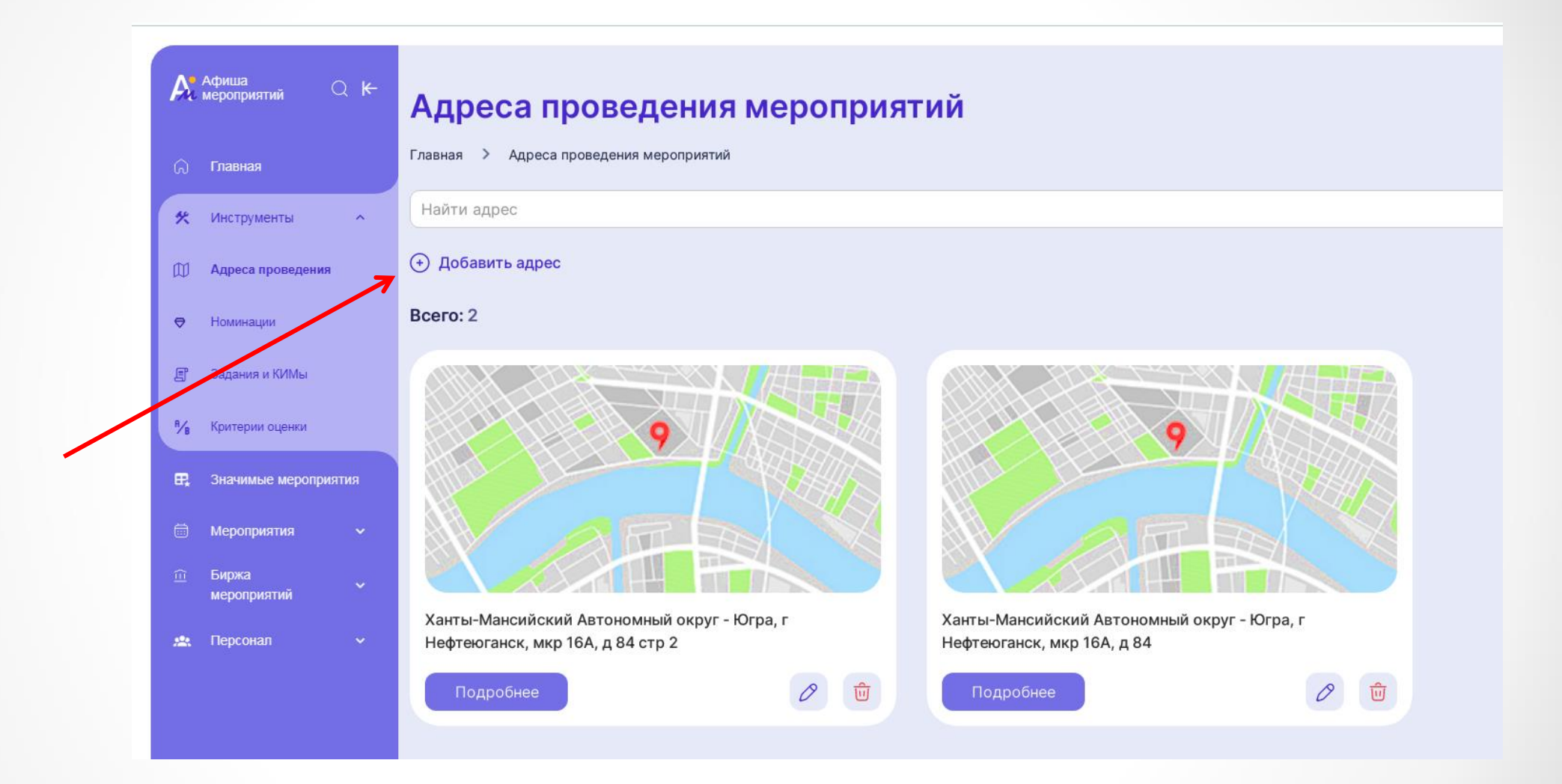

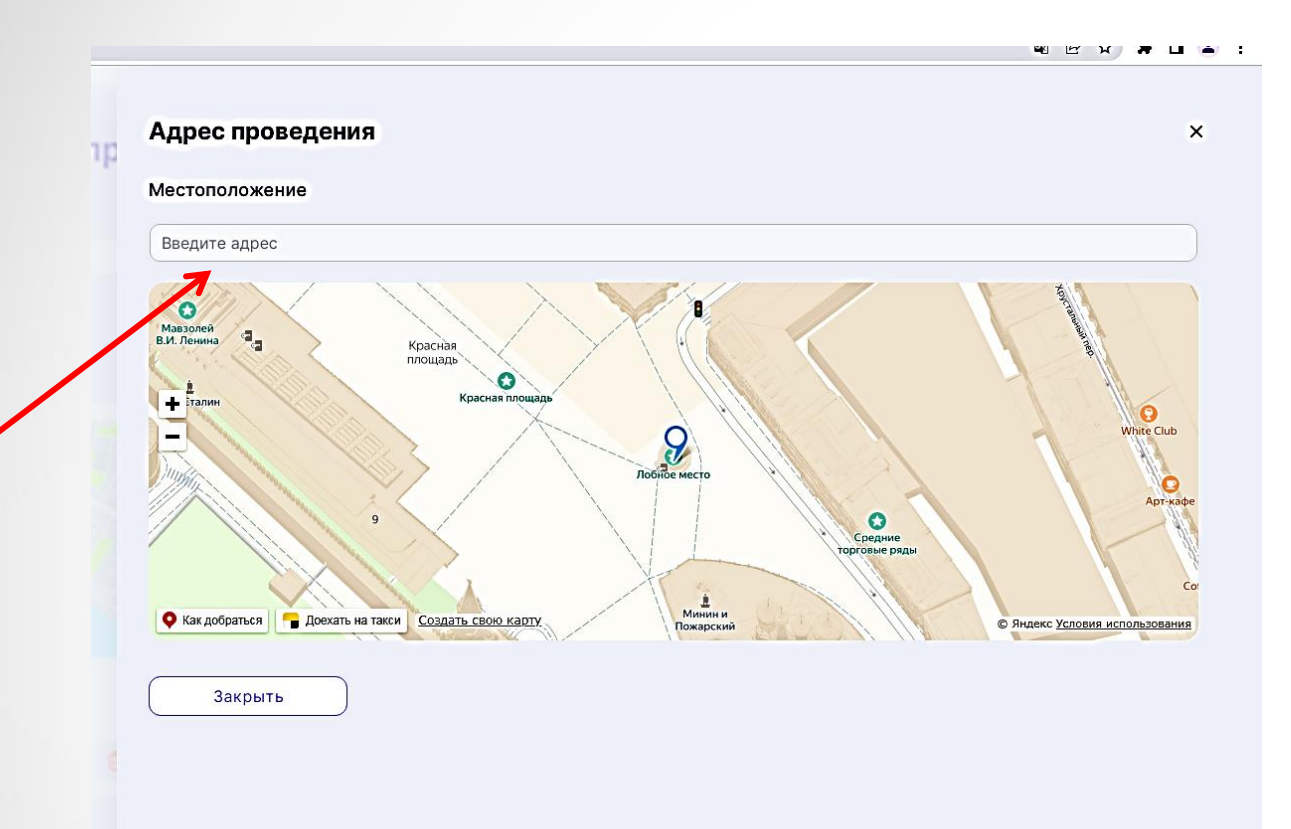

## Внести адресные данные в формате:

Ханты-Мансийский Автономный округ - Югра, г Нефтеюганск, мкр 16А, д 84, стр 2

СОХРАНИТЬ

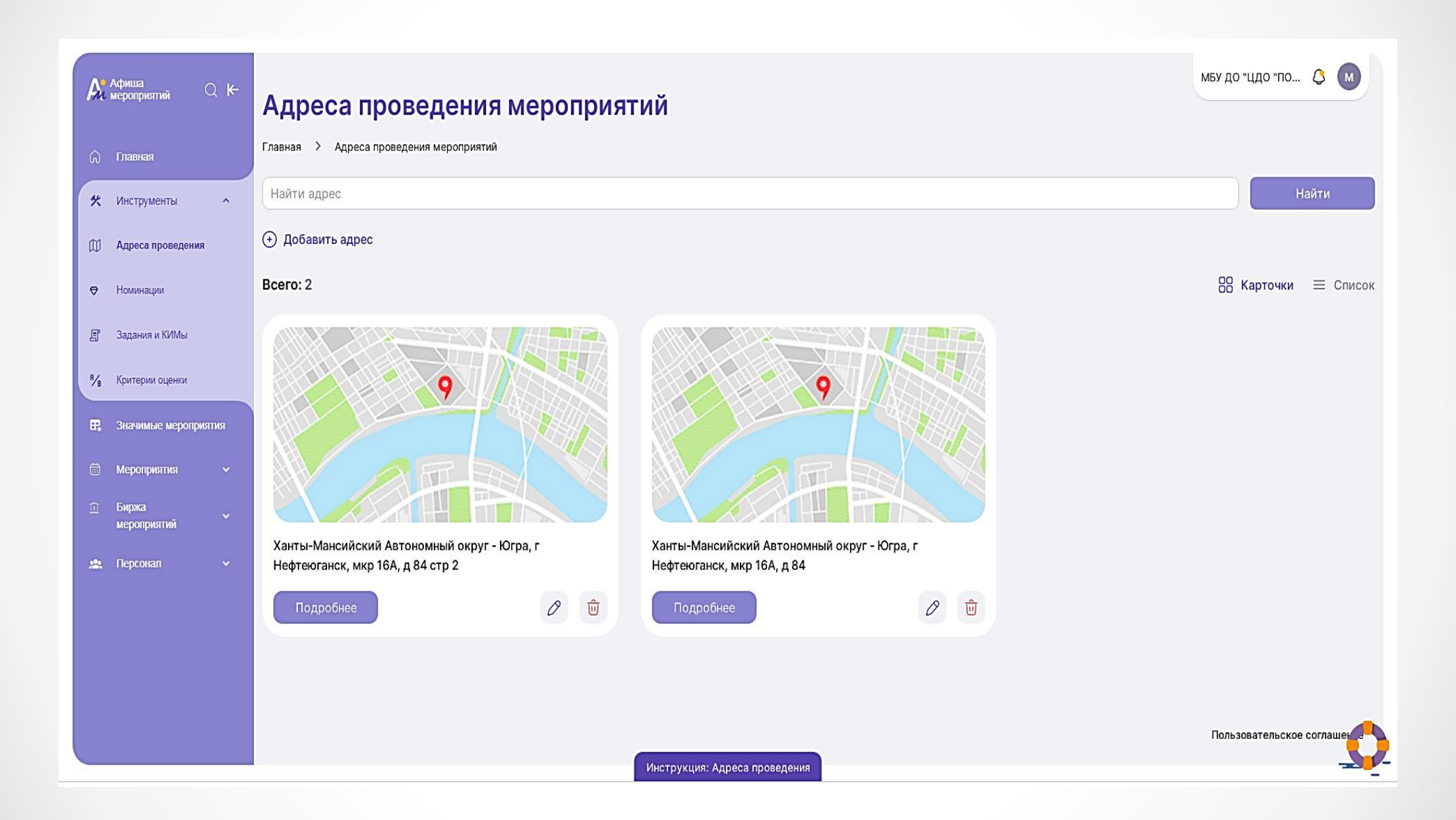

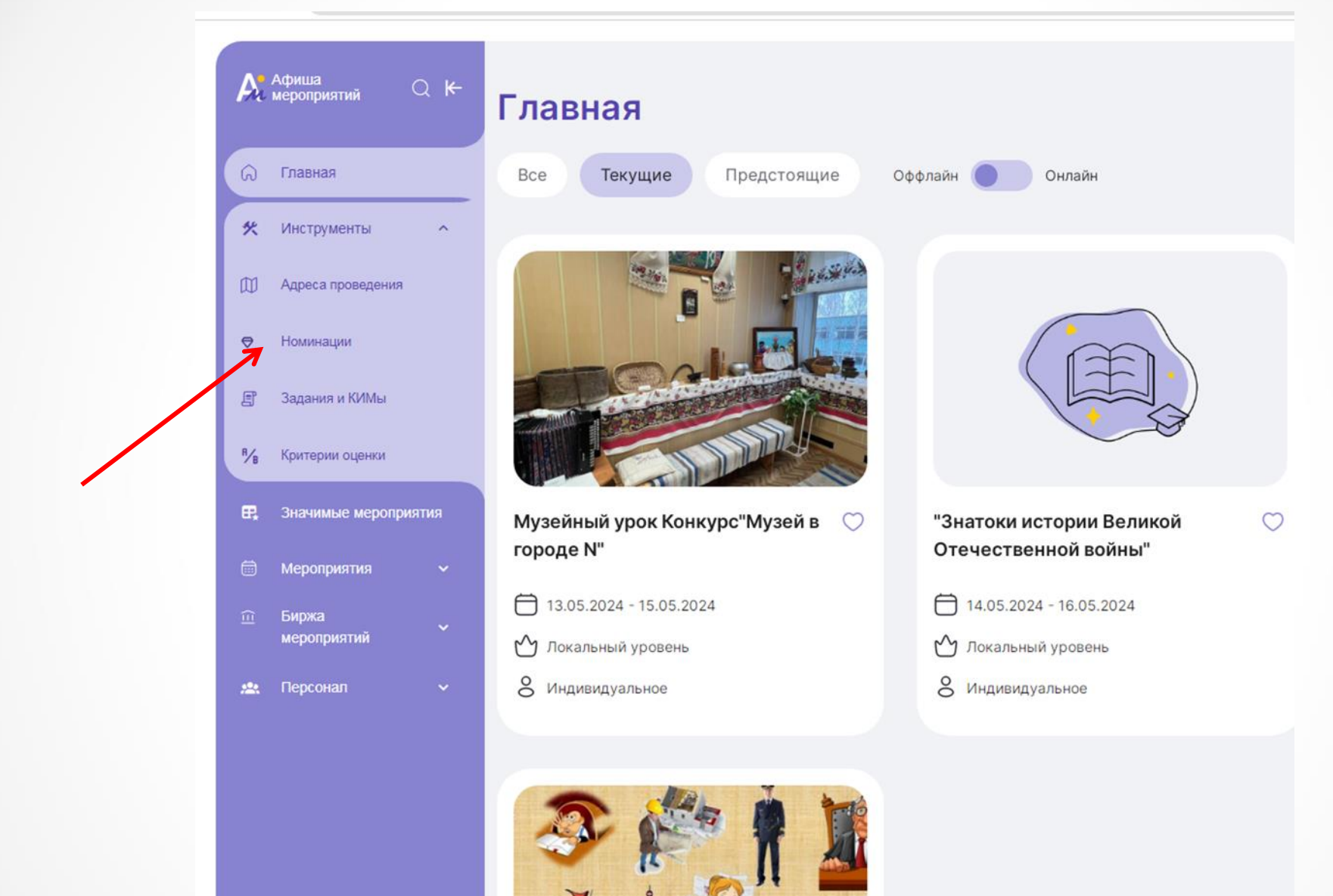

. . . ШАГ 4 🔍 к НОМИНАЦИИ (СЕКЦИИ, ПЛОЩАДКИ И ПРОЧЕЕ) Афиша мероприятий Главная > Номинации МОИ НОМИНАЦИИ СИСТЕМНЫЕ НОМИНАЦИИ 🛠 Инструменты ~ Д Адреса проведения Название Действия 🗢 Номинации Основная 🗐 Задания и КИМы Создание номинации <sup>н</sup>/в Критерии оценки « < > >> 1-1из1 Название Музей Создать Отмена

| A   | Афиша<br>мероприятий Q <del>К-</del> | НОМИНАЦИИ (СЕКЦИИ, ПЛОЩАДКИ И ПРОЧЕЕ) |          |
|-----|--------------------------------------|---------------------------------------|----------|
| Â   | Главная                              | Главная > Номинации                   |          |
| *   | Инструменты                          | мои номинации системные номинации     |          |
| 0   | Адреса проведения                    | Новая номинация                       |          |
| ⇔   | Номинации                            | Название                              | Действия |
| E   | Задания и КИМы                       | Музей                                 |          |
| ₽∕B | Критерии оценки                      | Основная                              |          |
| ₽,  | Значимые мероглиятия                 | «< < > »> 1-2 из 2                    |          |
|     | Мероприятия 🗸                        |                                       |          |
|     | Биржа<br>мероприятий                 |                                       |          |
| 2   | Персонал 🗸                           |                                       |          |
|     |                                      |                                       |          |
|     |                                      |                                       |          |
|     |                                      |                                       |          |
|     |                                      |                                       |          |

| Афиша<br>мероприятий Q К-  | НОМИНАЦИИ (СЕКЦИИ, ПЛОЩАДКИ И ПРОЧЕЕ) |          |
|----------------------------|---------------------------------------|----------|
| 🍙 Главная                  | Главная > Номинации                   |          |
| 🛠 Инструменты 🗸            | мои номинации системные номинации     |          |
| : Значимые мероприятия     | Новая номинация                       |          |
| 🛱 Мероприятия ^            | Название                              | Действия |
| 🗘 Управление мероприятиями | Музей                                 |          |
| 📋 Группы мероприятий       | Основная                              |          |
| Создать мероприятие        | «< < > >> 1-2из 2                     |          |
| П Биржа<br>мероприятий     |                                       |          |
| 🏩 Персонал 🗸 🗸             |                                       |          |
|                            |                                       |          |
|                            |                                       |          |
|                            |                                       |          |
|                            |                                       |          |
|                            |                                       |          |
|                            |                                       |          |

Этапы создания

2) Уровень мероприятия

3) Участники мероприятия

(4) Дополнительные опции

1 Начало

🗲 Вернуться назад

### Создание мероприятия

### Начало

| Как называется наше мероприятие?             |        |
|----------------------------------------------|--------|
| Виртуальный поход в музей                    | ×      |
|                                              | 25/128 |
| Отображается в общем списке мероприятий      |        |
| Официальное наименование                     |        |
| Виртуальный поход в музей                    | ×      |
|                                              |        |
|                                              | 25/256 |
|                                              | 23/230 |
| отооражается на главной странице мероприятия |        |
|                                              |        |
|                                              |        |
|                                              | Д      |

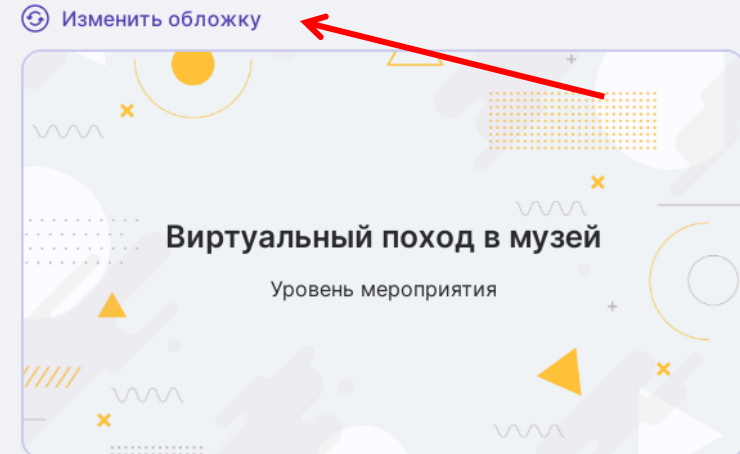

мбу до "цдо "по... 🔇

м

### Так будет выглядеть обложка нашего мероприятия

Далее Пользовательское соглашен Инструкция: Создание мероприятия

## ШАГ б

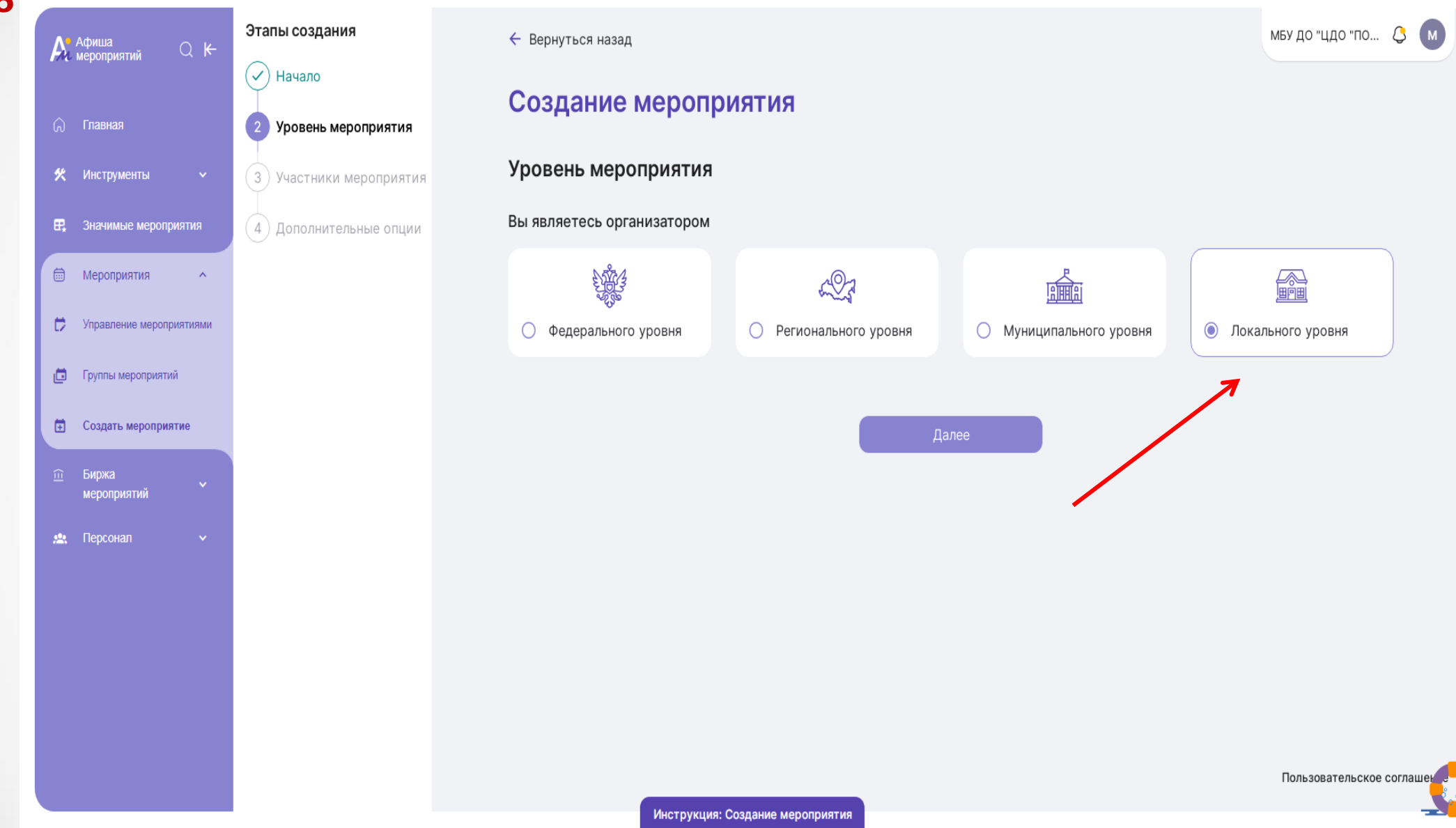

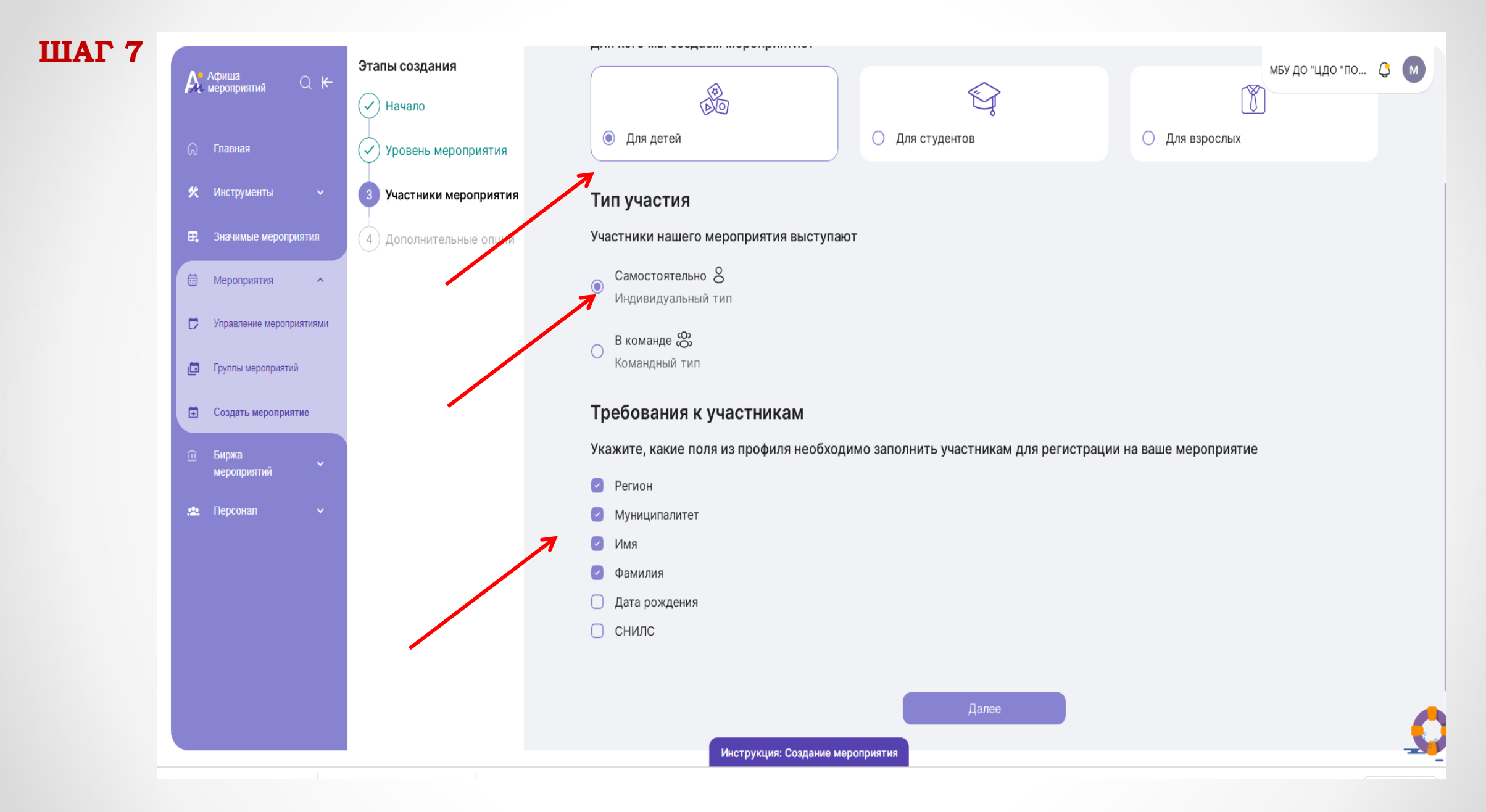

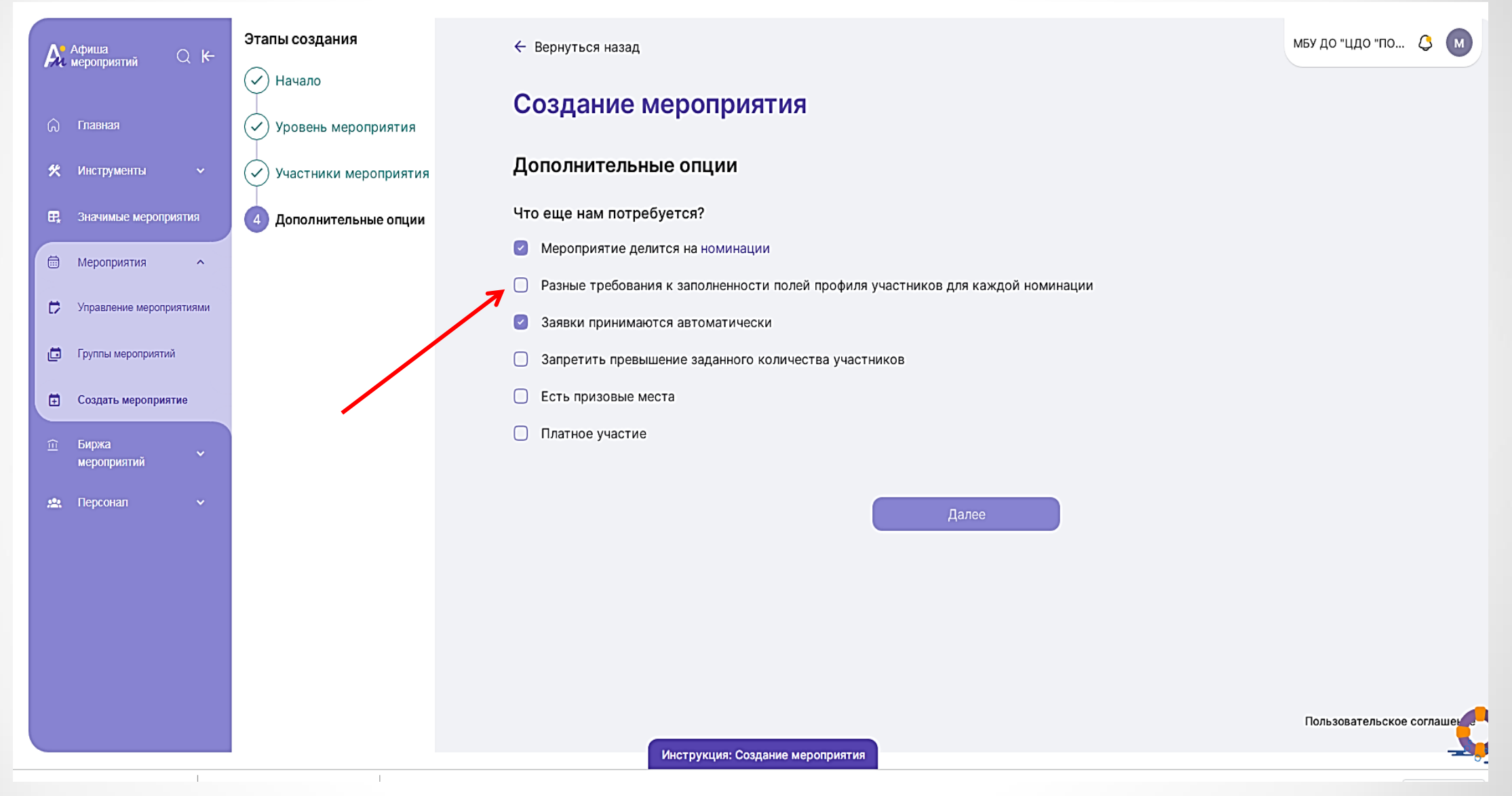

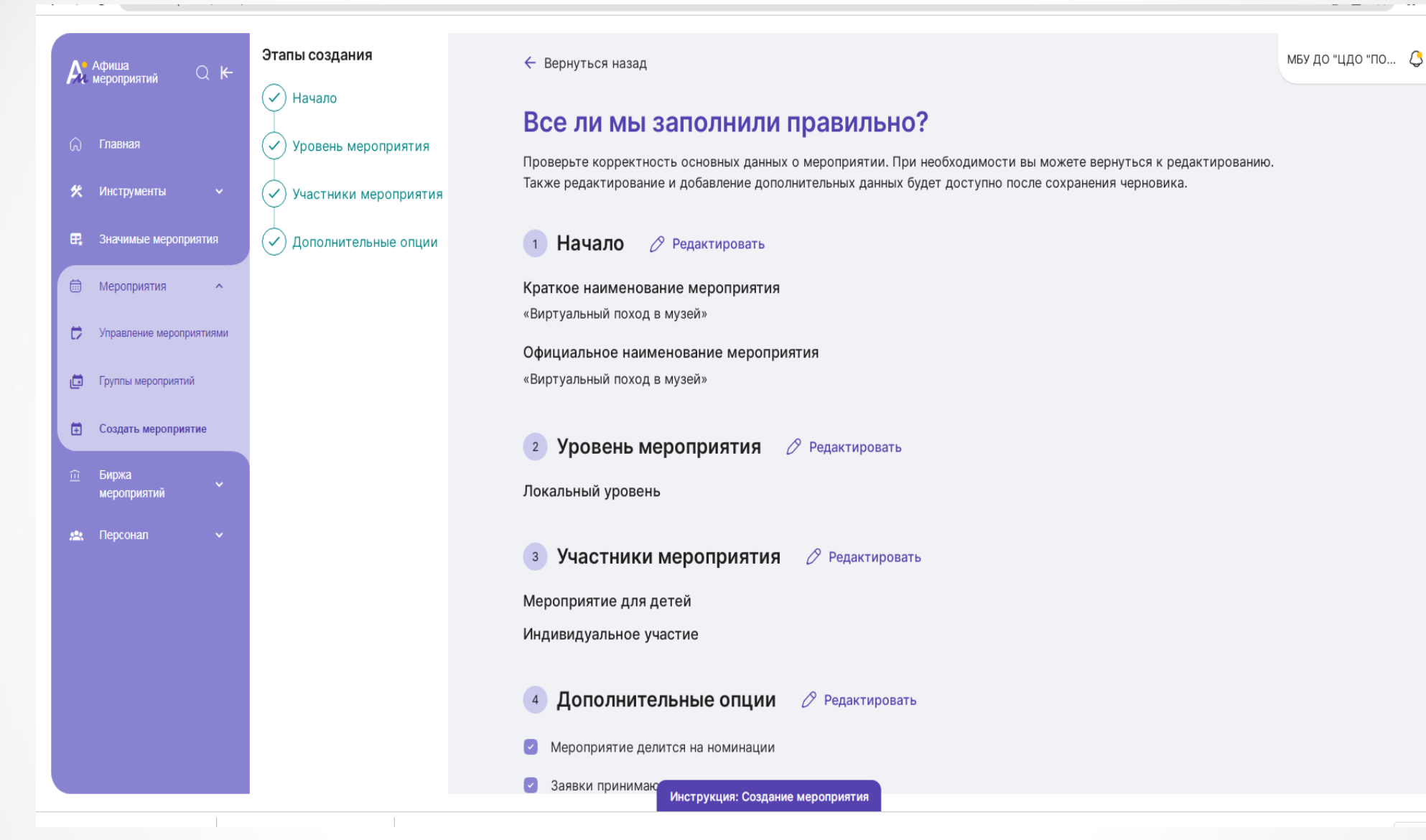

Сохранить и продолжить

dashboard/7527/main

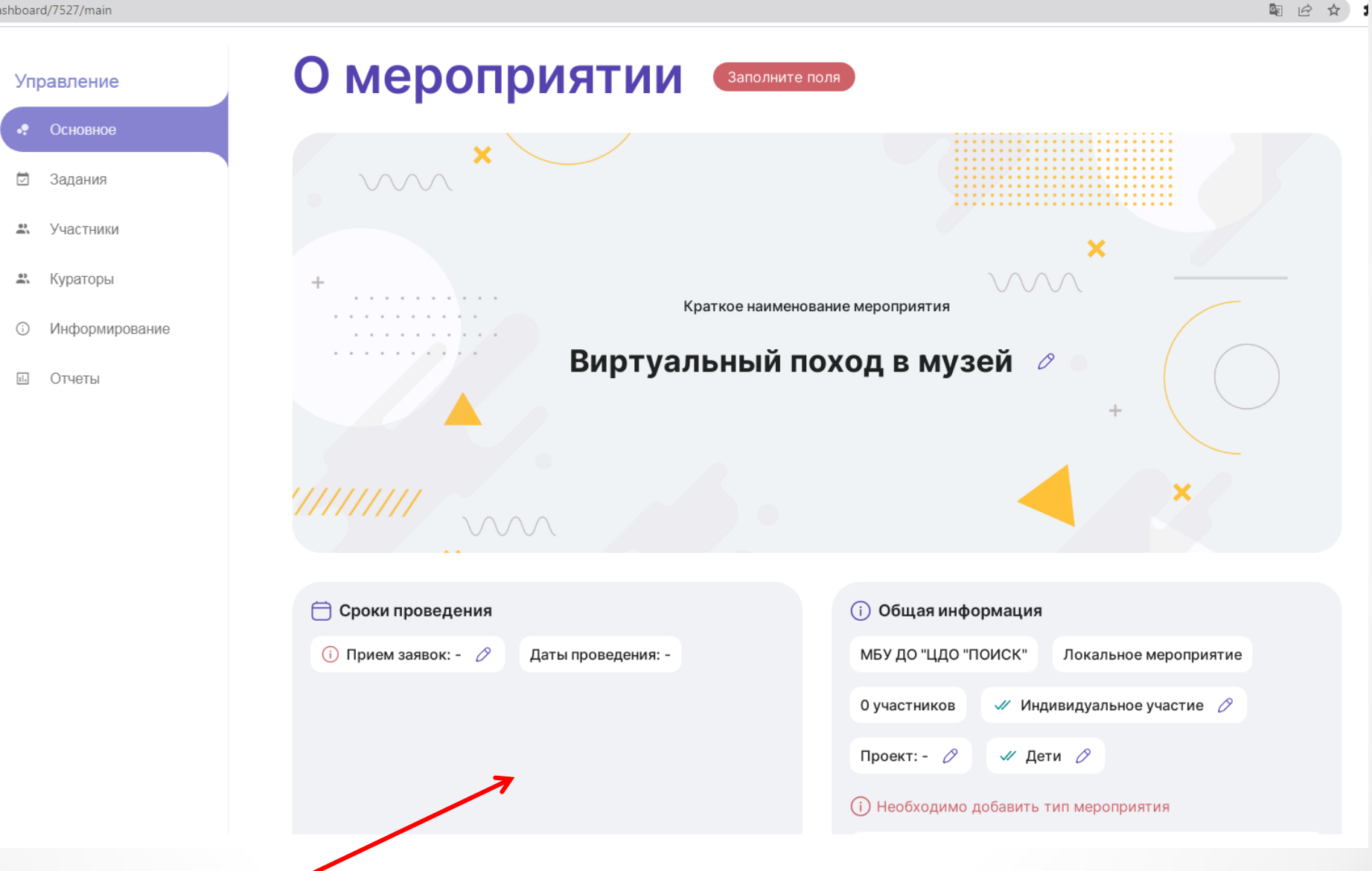

## Идеальная картина

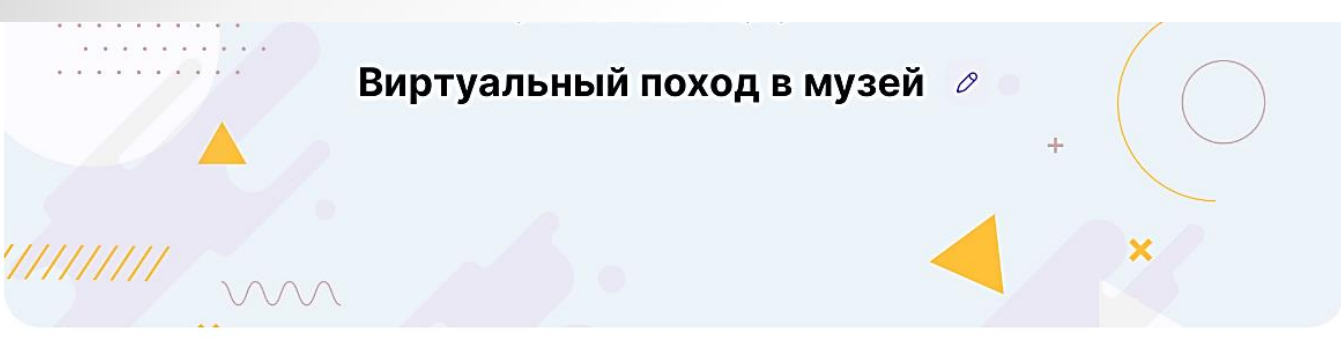

### 런 Сроки проведения

🖋 Прием заявок: 14.05.2024 - 17.05.2024 🖉

Даты проведения: -

| ME)  | / до "цдо "поиск"                         | Лока     | тьное мероп  | риятие |
|------|-------------------------------------------|----------|--------------|--------|
| 0 yu | астников 🕢 И                              | ндивидуа | тьное участи | 1e 0   |
| Про  | ект: Школьный муз                         | ей 🖉     | 🛷 Дети       | 0      |
|      |                                           |          |              |        |
| JI   | <b>Тип мероприяти</b><br>Интеллектуальное | я        |              |        |

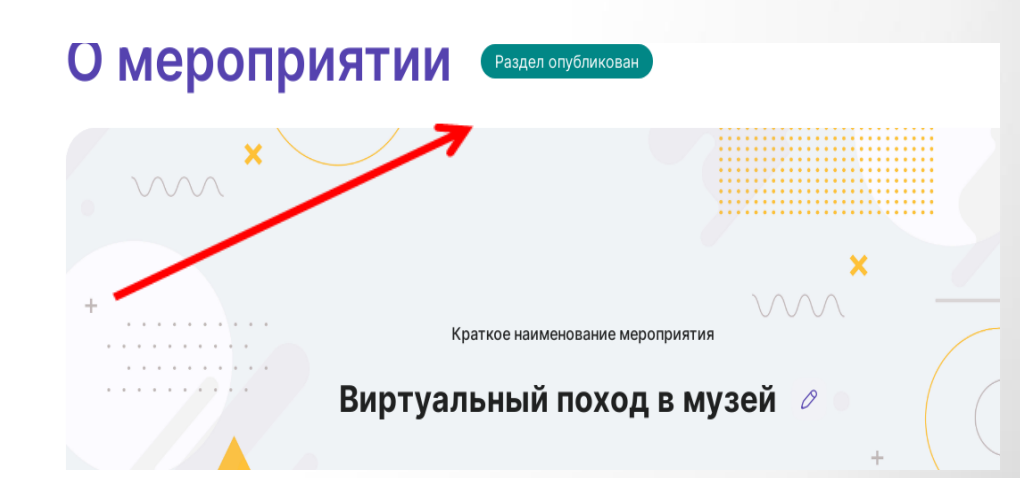

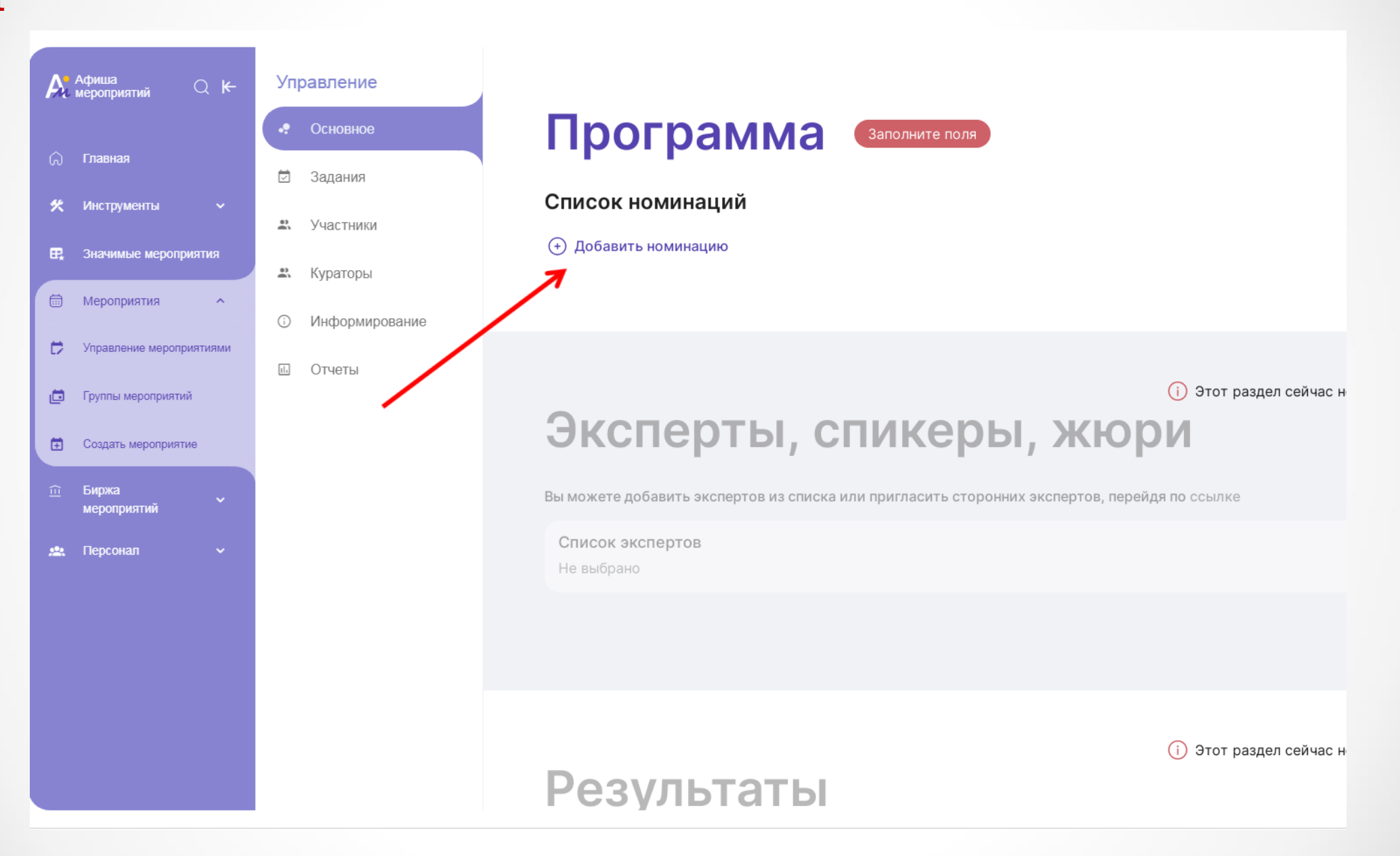

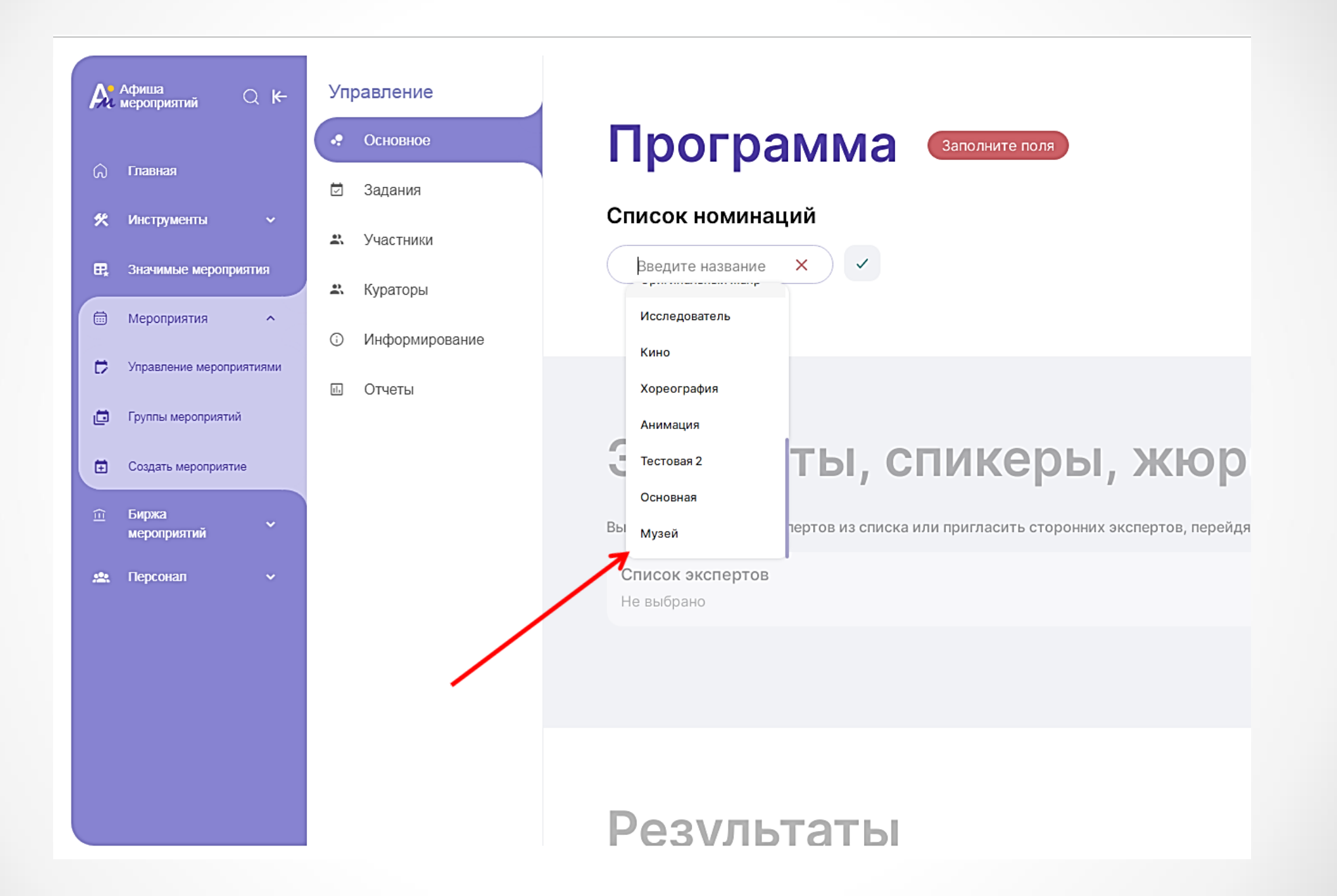

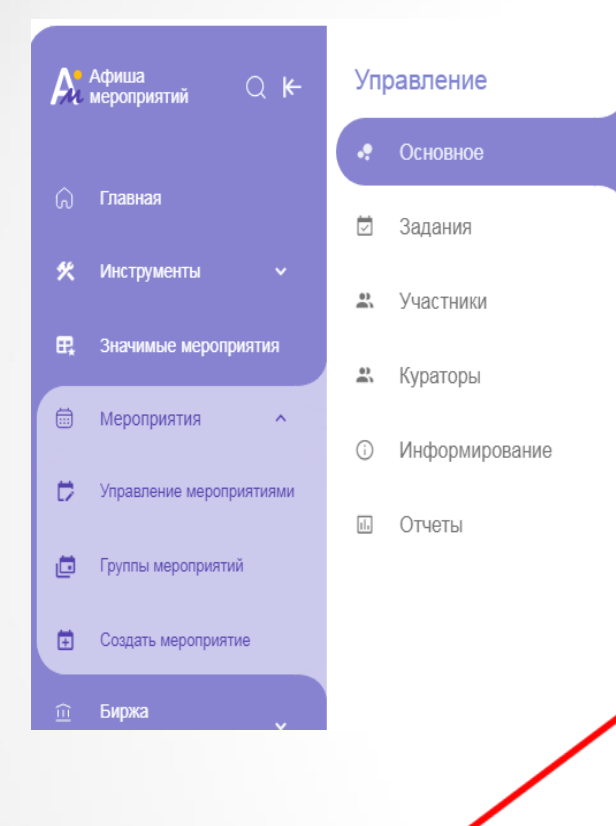

## Программа Заполните поля

### Список номинаций

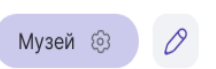

🕂 Добавить номинацию

### Этапы номинации «Музей»

### 🕂 Добавить этап

(

| Информация об этапе                                        |              |                    |                     |                     |                                    |                     |            |
|------------------------------------------------------------|--------------|--------------------|---------------------|---------------------|------------------------------------|---------------------|------------|
| Виртуальная экскурсия                                      |              |                    |                     |                     |                                    |                     | ×          |
|                                                            |              |                    |                     |                     |                                    |                     | 21/600     |
| Дата начала                                                | Время        | начала             |                     | Дата окончания      |                                    | Время окончани      | 19         |
| 14.05.2024                                                 | ☐ 17:00      |                    | $\odot$             | 17.05.2024          | Ð)                                 | 00:00               | $\bigcirc$ |
| Формат проведения                                          |              |                    |                     |                     |                                    |                     |            |
| <ul> <li>Очный ()</li> <li>Личное присутствие у</li> </ul> | участников   | О Заочни<br>Личное | ый 🖵<br>е присутств | вие не требуется    | О <mark>Дистанц</mark><br>Онлайн у | ионный 🕀<br>ичастие |            |
| Место проведения этапа                                     |              |                    |                     |                     |                                    |                     |            |
| Ханты-Мансийский Авто                                      | номный окру  | г - Югра, г Н      | ефтеюганск          | , мкр 16А, д 84 стр | 2                                  |                     | ×          |
| 🕂 Добавить адрес                                           |              |                    |                     |                     |                                    |                     |            |
| Формат этапа                                               |              |                    |                     |                     |                                    |                     |            |
| Этап является заявоч                                       | ным (Установ | вите данную        | опцию, если         | и мероприятие под   | разумевает на                      | личие конкурсн      | ых работ)  |
| Документы                                                  |              |                    |                     |                     |                                    |                     |            |
| 🕂 Загрузить файлы                                          |              |                    |                     |                     |                                    |                     | (j         |
|                                                            |              |                    |                     |                     |                                    |                     |            |
| Закрыть                                                    | Сохран       | ить этап           |                     |                     |                                    |                     |            |

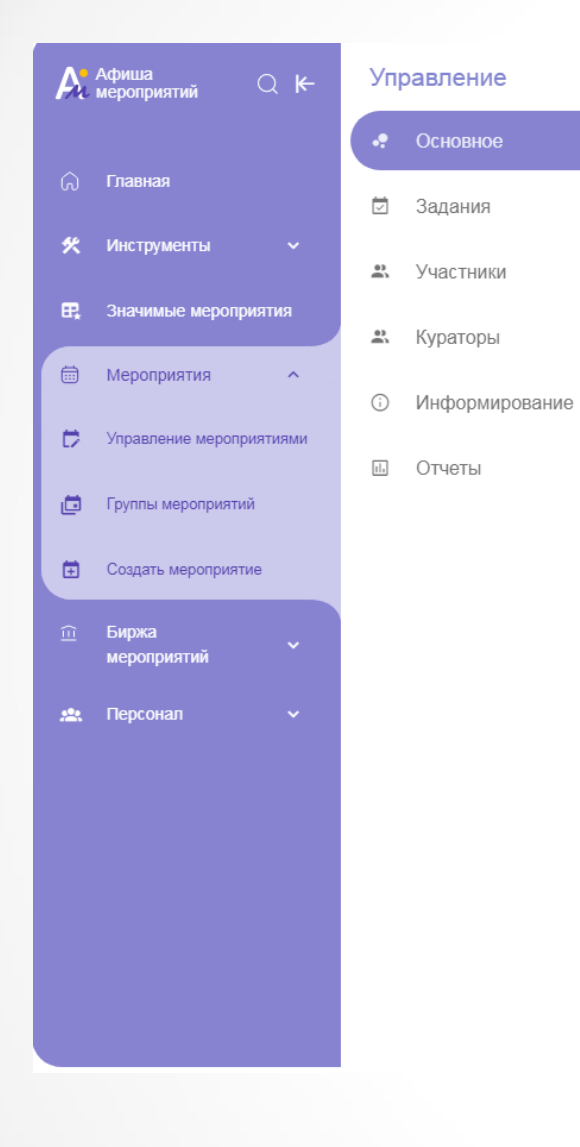

## Программа Раздел опубликован

### Список номинаций

Музей 💿 🖉

#### 🕂 Добавить номинацию

Этапы номинации «Музей»

Виртуальная экскурсия 14.05.2024 (17:00) - 17.05.2024 (00:00)

Активн

#### 🕂 Добавить активность

## <sup>()</sup> Этот раздел сейчас неа Эксперты, спикеры, жюри

Вы можете добавить экспертов из списка или пригласить сторонних экспертов, перейдя по ссылке

Список экспертов

## Пропустить эти разделы!

| 2.0        | passiente      |                                                                                              |
|------------|----------------|----------------------------------------------------------------------------------------------|
| •          | Основное       |                                                                                              |
|            | Задания        | і Этот раздел сейчас неактивен Включить раздел                                               |
| e)<br>0    | Участники      | эксперты, спикеры, жюри                                                                      |
| <b>e</b> ) | Кураторы       | Вы можете добавить экспертов из списка или пригласить сторонних экспертов, перейдя по ссылке |
| <b>(</b> ) | Информирование | Список экспертов<br>Не выбрано                                                               |
| 11.        | Отчеты         |                                                                                              |
| 11.        | ЕАИС ДО        |                                                                                              |
|            |                | і Этот раздел сейчас неактивен Включить раздел<br>Результаты                                 |
|            |                | 🔪 1 организатор 📰 1 регион                                                                   |
|            |                |                                                                                              |

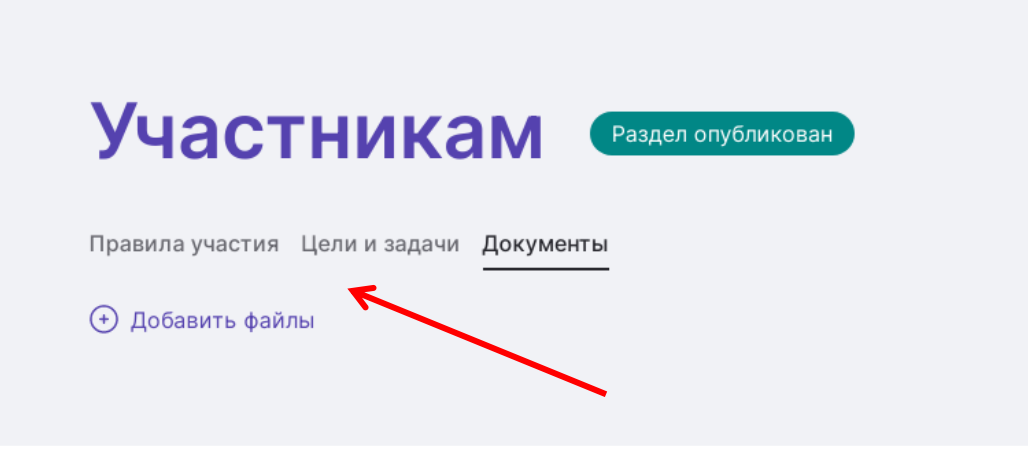

і Этот раздел сейчас неактивен

Включить раздел

## Видеопрезентация

🕂 Добавить видеопрезентацию

Галерея

і Этот раздел сейчас неактивен

Включить раздел

| Основное                                                                                     |              |
|----------------------------------------------------------------------------------------------|--------------|
| Задания                                                                                      |              |
| Участники 📋 Сроки проведения 🕕 Общая информация                                              |              |
| Кураторы 🛷 Прием заявок: 14.05.2024 - 17.05.2024 🖉 МБУ ДО "ЦДО "ПОИСК" Локальное мероприятие | $\checkmark$ |
| Информирование Даты проведения: 14.05.2024 - 17.05.2024 1 номинация 0 участников             |              |
| Отчеты 🗸 Индивидуальное участие 🖉                                                            |              |
| ЕАИС ДО Проект: Школьный музей 🖉 🛷 Дети 🖉                                                    |              |
| Тип мероприятия<br>Интеллектуальное                                                          | 9            |
| Направленность мероприятия<br>Туристско-краеведческая                                        | ۶<br>ا       |
|                                                                                              | 1            |
| Описание Сохранить изменения конс                                                            | структора    |
| У мероприятия нет описания                                                                   | 0            |

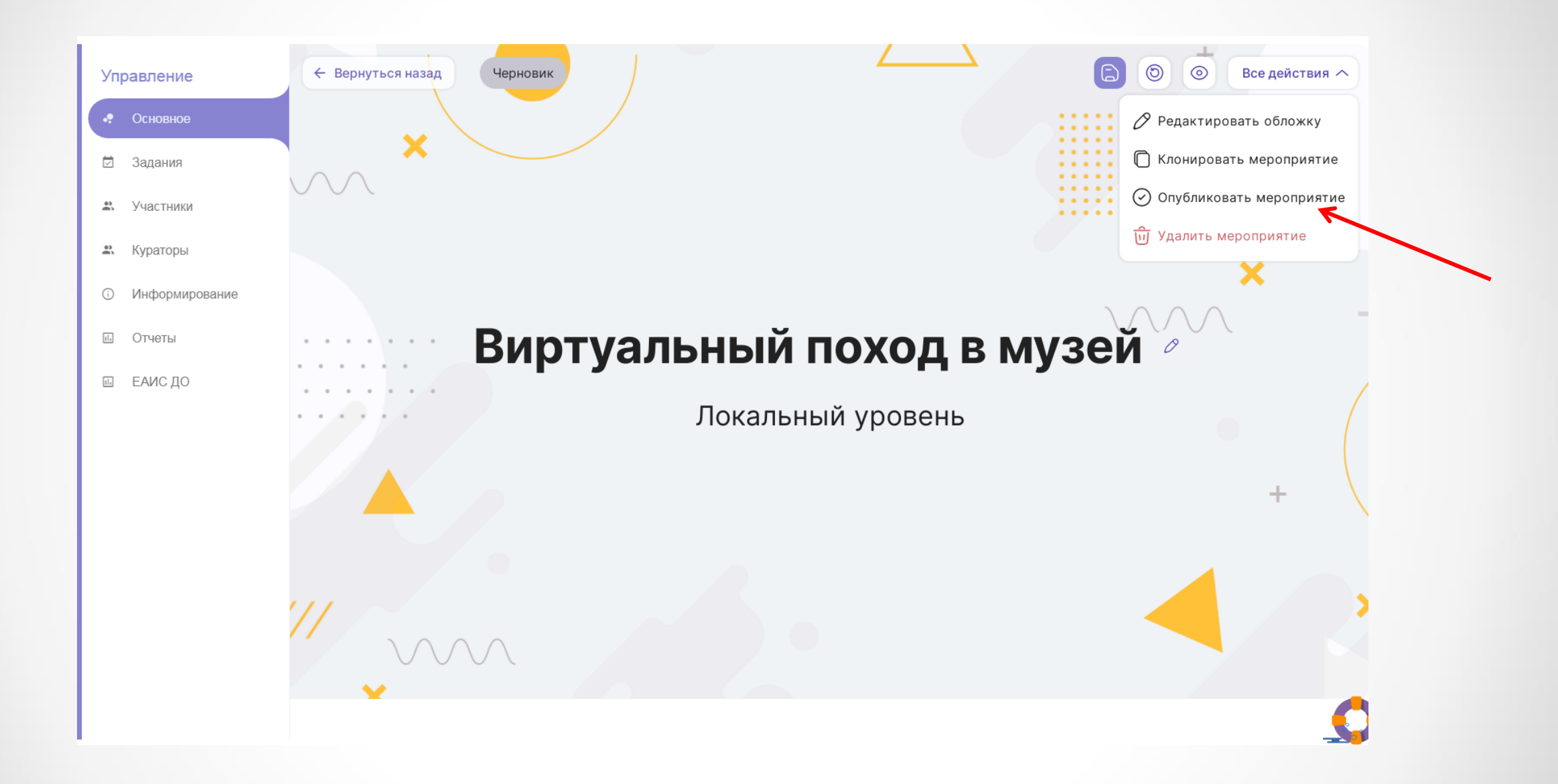

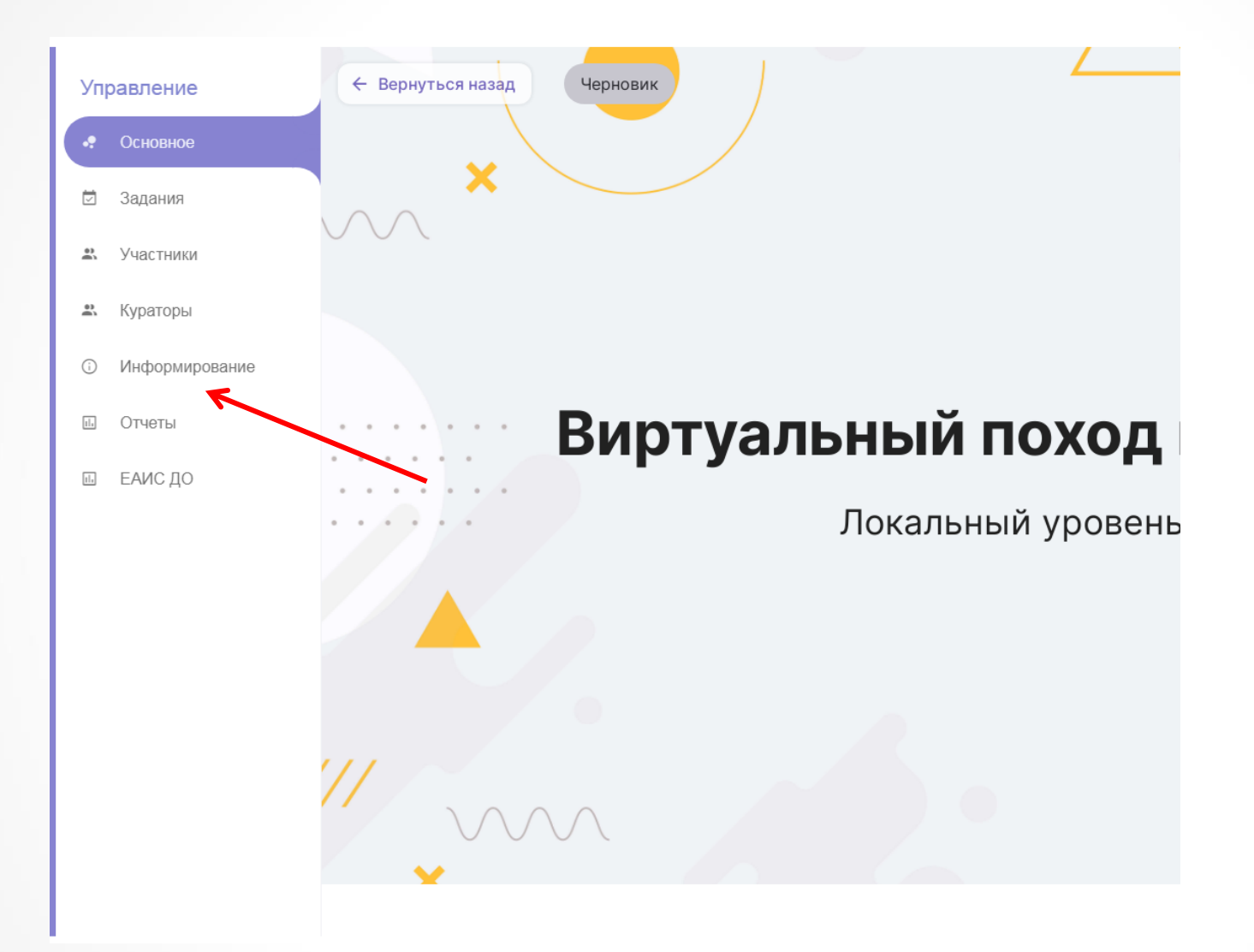

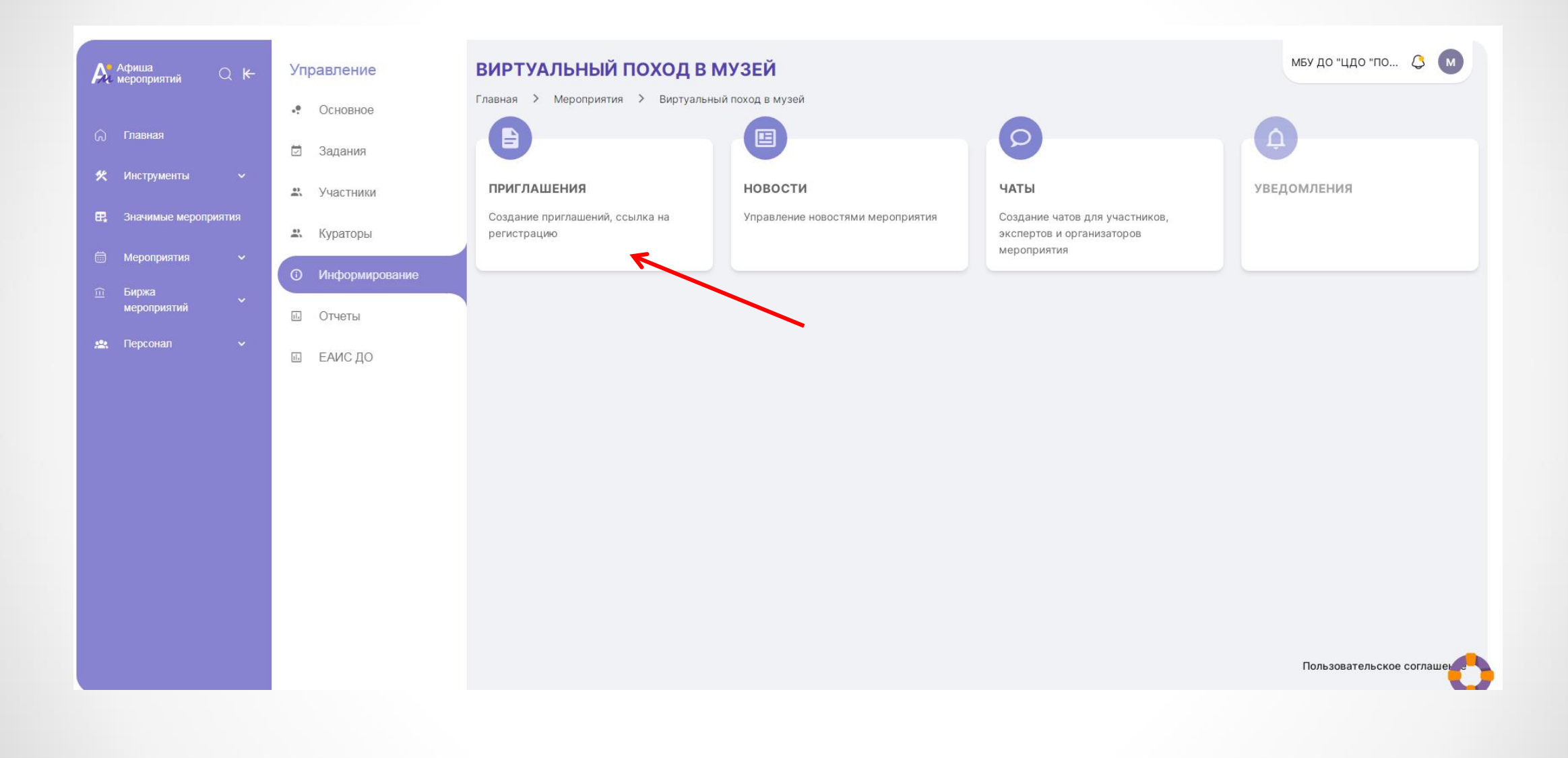

#### hboard/7527/invitations

🖬 🗟 🕁 🛸 🖬

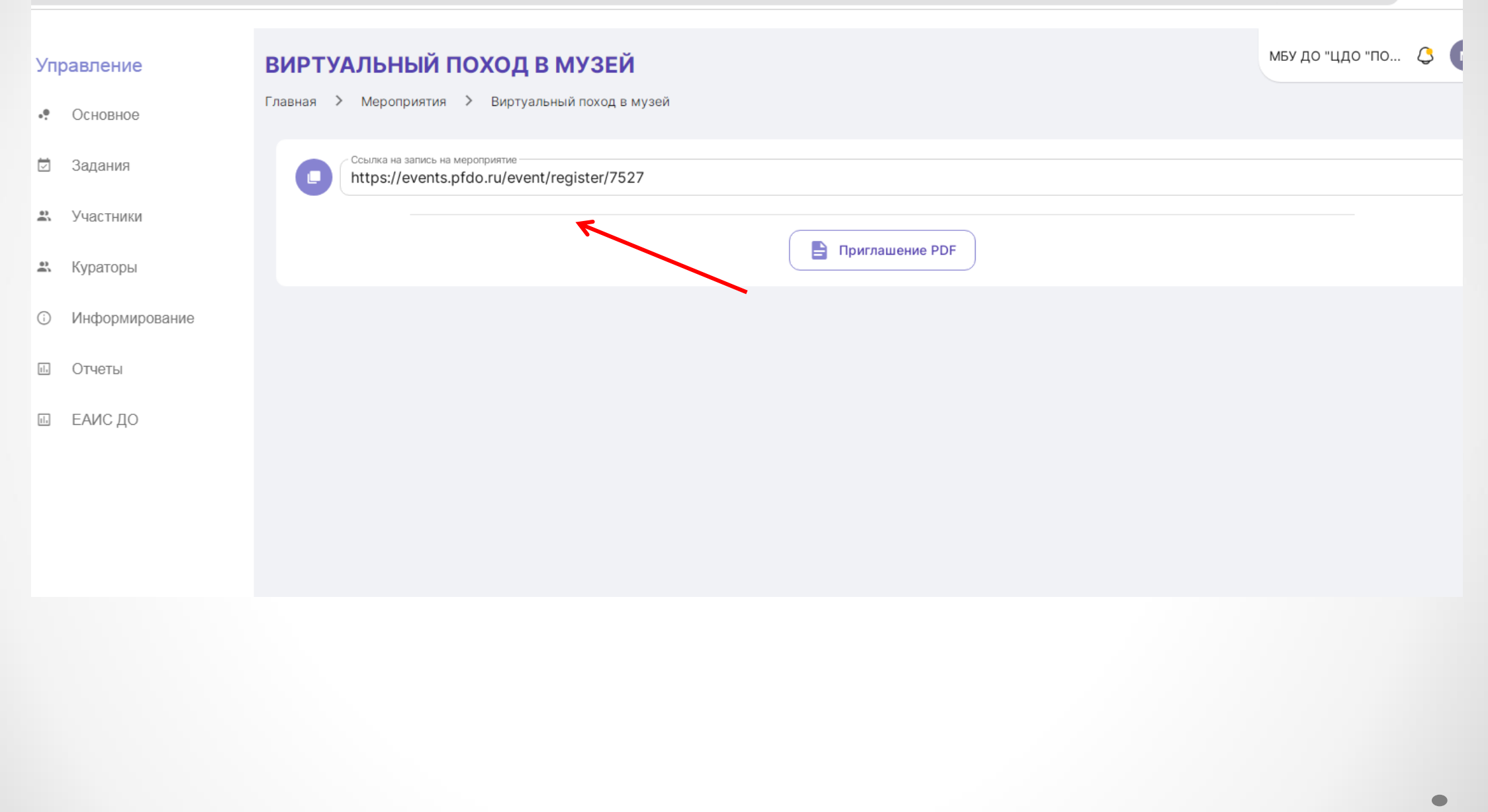

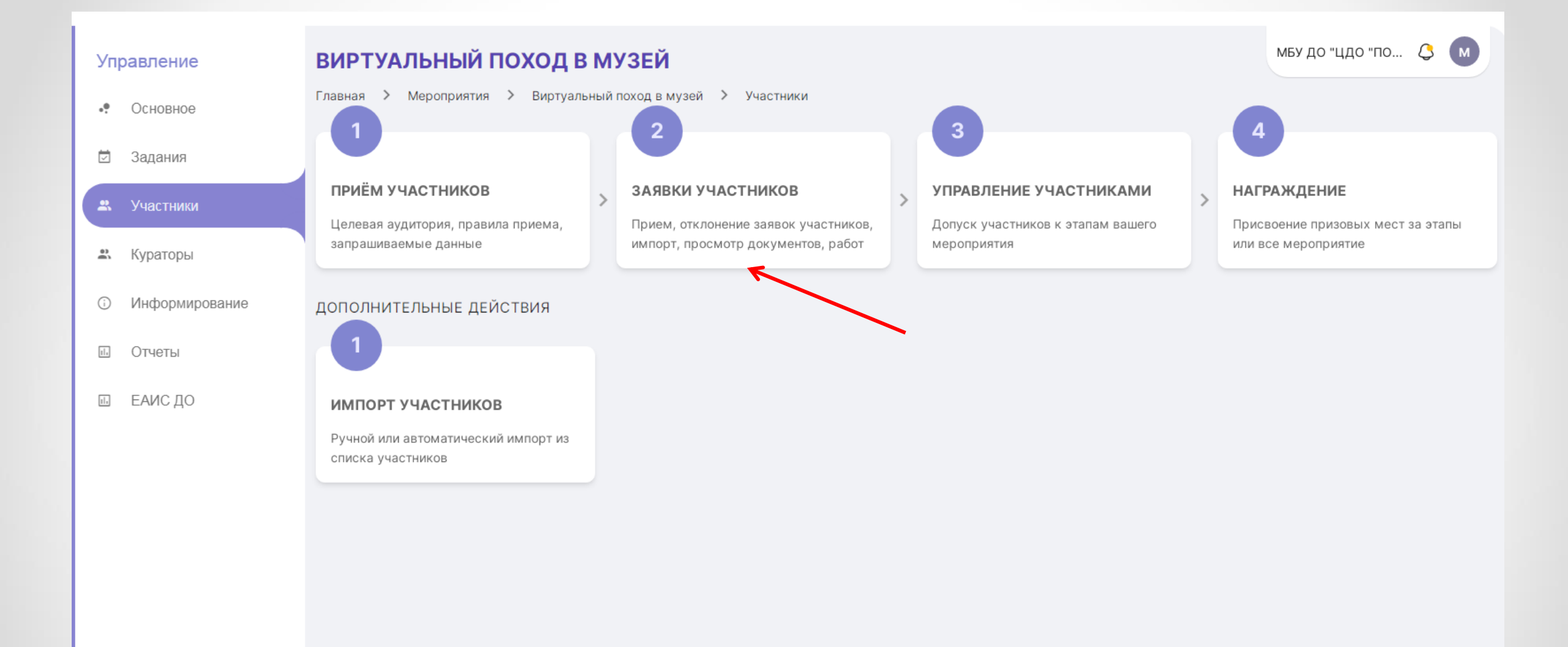

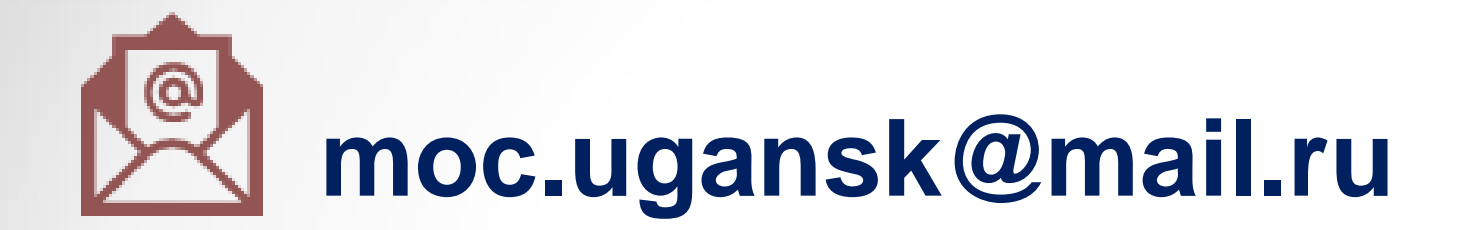

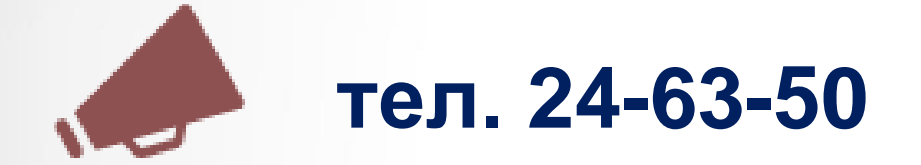

# Рады помочь!